#### PRAKTIKUM PENGENALAN WEB PERTEMUAN KE – 6 CSS Navigasi

#### A. TUJUAN :

• Mahasiswa dapat mengatur CSS untuk Pembuatan Menu

# **B. TEORI SINGKAT**

## C. PRAKTIK :

- Jalankan Editor Notepad++
- Bukalah file modul\_p51.html yang telah anda buat sebelumnya, kemudian simpanlah dengan nama file : modul\_p61.html.
- Bukalah file : modul\_p61.html dan modifikasilah bagian <div id="menu\_horisontal"> sebagai berikut :

| 196 | <pre>div id="menu_horisontal"&gt;</pre> |
|-----|-----------------------------------------|
| 197 | ¢ <ul></ul>                             |
| 198 | <li><a href="#">Welcome</a></li>        |
| 199 | <li><a href="#">Wisata Alam</a></li>    |
| 200 | <li><a href="#">Wisata Kuliner</a></li> |
| 201 | <li><a href="#">Wisata Budaya</a></li>  |
| 202 | <li><a href="#">Photos</a></li>         |
| 203 | <li><a href="#">About Us</a></li>       |
| 204 | <li><a href="#">Contact Us</a></li>     |
| 205 | -                                       |
| 206 | -                                       |

• kemudian pada bagian style, tambahkan CSS berikut ini:

```
#menu_horisontal ul {
    padding:0px;
    margin:3px;
    list-style-type:none;
    text-align:center;
}
```

- Jalankan di browser, dan amati hasilnya!
- Kemudian tambahkan CSS berikut ini :

```
#menu_horisontal li {
    display:inline;
}
```

- Jalankan di browser, amati perubahannya! apa fungsi css display:inline?
- Selanjutnya tambahkan CSS berikut ini :

```
#menu_horisontal li a {
   text-decoration:none;
   background-color:lightgray;
   color:black;
   border-right:1px solid gray;
   padding: .2em 1em;
   font-size:12px;
}
```

• Jalankan di browser, seharusnya tampilan sekarang menjadi sbb :

| Welcome Wisata Alam Wisata Kuliner Wisata Budaya Photos About Us Contact Us |
|-----------------------------------------------------------------------------|
|-----------------------------------------------------------------------------|

• Untuk mengatur mouse hover (saat menu disentuh mouse), tambahkan CSS berikut ini:

```
#menu_horisontal li a:hover {
    background-color:gray;
    color:white;
}
```

 Kemudian untuk melengkapi tampilan web tersebut, tambahkan pada bagian <div id="banner"> sbb : (catatan : file banner.jpg sudah anda copykan ke folder pict)

```
<div id="banner">
```

```
<img src="pict/banner.jpg" width="200px" height="200px"/>
</div>
```

• Pada <div id="footer"> dirubah sbb :

```
<div id="footer">
Hak Cipta © 2010 Dinas Perhubungan, Komunikasi dan Informatika Provinsi DIY
Telp. +62 (274) 520424 Fax. +62 (274) 555246 <br/>Email: <b>dishubkominfo@jogjaprov.go.id</b>
</div>
```

• Kemudian untuk style pada id #footer, modifikasilah menjadi sbb :

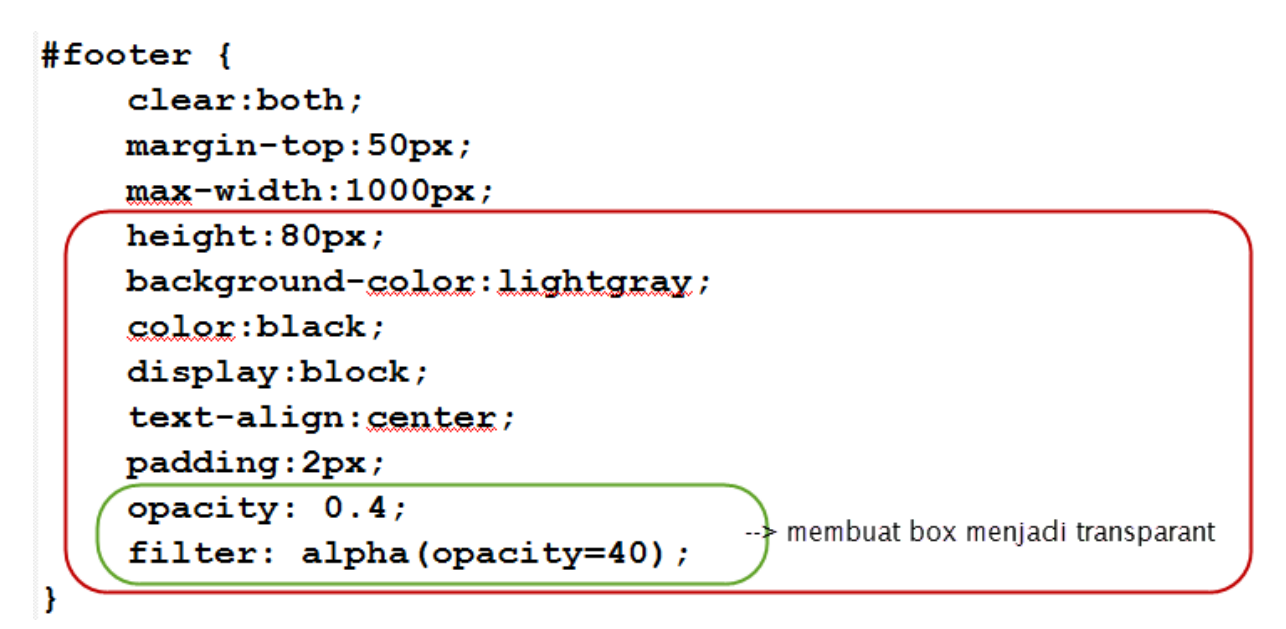

• Ketikkan Hal berikut ini di bagian content :

#### <h2>Welcome</h2>

style="text-align:justify"><b>Daerah Istimewa Yogyakarta</b> adalah Daerah Istimewa setingkat provinsi di Indonesia yang merupakan peleburan Negara Kesultanan Yogyakarta dan Negara Kadipaten Paku Alaman. Daerah Istimewa Yogyakarta yang terletak di bagian selatan Pulau Jawa bagian tengah dan berbatasan dengan Provinsi Jawa Tengah dan Samudera Hindia. Daerah Istimewa yang memiliki luas 3.185,80 km<sup>2</sup> ini terdiri atas satu kota dan empat kabupaten, yang terbagi lagi menjadi 78 kecamatan dan 438 desa/kelurahan. Menurut sensus penduduk 2010 memiliki jumlah penduduk 3.452.390 jiwa dengan proporsi 1.705.404 laki-laki dan 1.746.986 perempuan, serta memiliki kepadatan penduduk sebesar 1.084 jiwa per km2

• Jalankan di browser, seharusnya tampilan menjadi sbb :

| Surya                                                                                                    | wisata Alam, Kuliner, dan Budaya                                                                                                    |
|----------------------------------------------------------------------------------------------------|----------------------------------------------------------------------------------------------------|
|                                                                                                    | Borobadur                                                                                                    |
| .:: Menu ::.                                                                                                    | Welcome                                                                                                    |
| Welcome                                                                                                    | Daerah Istimewa Yogyakarta adalah Daerah Istimewa setingkat provinsi di Indonesia y<br>merupakan peleburan Negara Kesultanan Yogyakarta dan Negara Kadipaten Paku Alaman. Dad<br>Istimewa Yogyakarta yang terletak di bagian selatan Pulau Jawa bagian tengah dan berbata<br>dengan Provinsi Jawa Tengah dan Samudera Hindia. Daerah Istimewa yang memiliki luas 3.183<br>km <sup>2</sup> ini terdiri atas satu kota dan empat kabupaten, yang terbagi lagi menjadi 78 kecamatan<br>438 desa/kelurahan. Menurut sensus penduduk 2010 memiliki jumlah penduduk 3.452.<br>jiwa dengan proporsi 1.705.404 laki-laki dan 1.746.986 perempuan, serta memiliki kepadi<br>penduduk sebesar 1.084 jiwa per km2Å |
| Wisata Alam                                                                                                    |                                                                                                    |
| Wisata Kuliner                                                                                                    |                                                                                                    |
| Wisata Budaya                                                                                                    |                                                                                                    |
| Photos                                                                                                    |                                                                                                    |
| About Us                                                                                                    |                                                                                                    |
| Contact Us                                                                                                    |                                                                                                    |
| Paket Wisata                                                                                                    |                                                                                                    |
| JOGJA                                                                                                    | *                                                                                                    |
| Menikmati Pantai yang Eksetik<br>Berperualang di Gua Pindul<br>Mengarungi Arus Sampai<br>Mencicipi Wisata Kulimer Khas Jogja                                                                                                    | 4                                                                                                    |
| Methat Susaana Pedesaan                                                                                                    |                                                                                                    |
| and the second second se |                                                                                                    |

## D. LATIHAN

- Lengkapi Link untuk tiap menu yang ada, masing-masing menuju ke file :
   welcome.html, alam.html, kuliner.html, budaya.html, foto.html, about.html, contact.html
- Simpanlah file modul\_p61.html di atas menjadi bernama : welcome.html
- Simpan kembali file modul\_p61.html tersebut menjadi bernama : alam.html
- Bukalah file alam.html, rubahlah isi <div id="content"> menjadi berisi tentang penjelasan mengenai wisata alam di DIY (isian bebas)
- Jalankan File welcome.html, kemudian klik menu Wisata Alam, seharusnya pada bagian content akan muncul isi mengenai wisata alam.

E. TUGAS :

- Apa perbedaan utama untuk CSS dalam pembuatan menu horisontal dan menu vertikal?
- Buatlah Link dengan List yang menggunakan image custom, dengan contoh sebagai berikut (anda boleh gunakan gambar/image bebas) :

#### Daftar Menu

Image: Menu PertamaImage: Menu KeduaImage: Menu KetigaImage: Menu Keempat